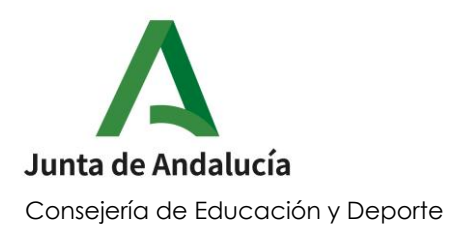

#### PLAZO DE ADMISIÓN ALUMNOS NUEVA INCORPORACIÓN 2021/2022

Según el art. 21 de la Orden de 20 de febrero de 2020, el plazo de admisión del alumnado en los Centros docentes públicos para cursar las enseñanzas de segundo ciclo de educación infantil, educación primaria, educación especial, educación secundaria obligatoria y bachillerato para el curso 2021-2022 comprende

### Del 1 al 31 de Marzo.

Toda la información está disponible en la web del C.E.I.P. Enrique Ginés

Enfoque el código OR con la cámara de su teléfono móvil

(Este código QR le dirigirá a la página web del colegio, donde está toda la información al respecto).

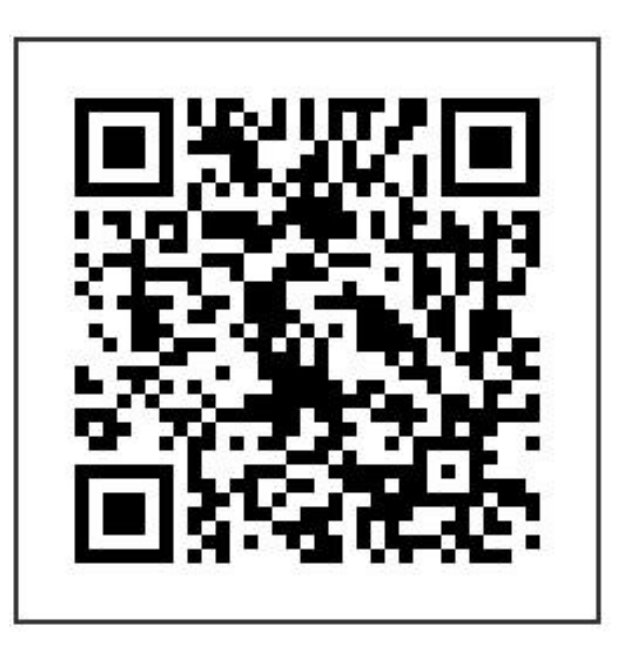

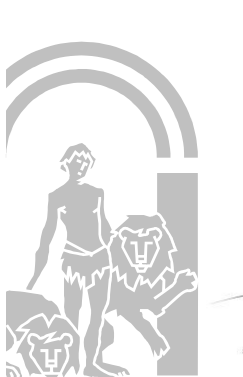

Andalucia

RIGEN & DESTING

No obstante, los interesados podrán presentar la solicitud y el resto de la documentación por cualquiera de los medios previstos en el artículo 16.4 de la Ley 39/2015, de 1 de octubre, del Procedimiento Administrativo Común de las Administraciones Públicas.

Avda. Carlos Cano, 3 Teléf. 951 28 95 96 – Fax 951 28 97 28 29788 – Frigiliana (Málaga) Email: 29002915.edu@juntadeandalucia.es

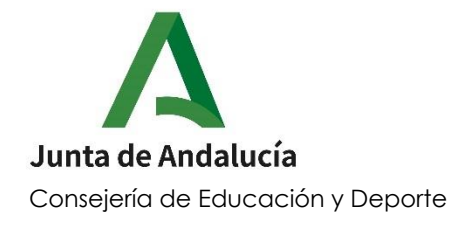

C.E.I.P. Enrique Ginés Frigiliana (Málaga)

#### PROCEDIMIENTO DE ADMISIÓN DEL ALUMNADO DE NUEVA INCORPORACIÓN PARA EL CURSO 2021/2022

Plazo: Durante todo el mes de MARZO

¿Qué necesito?: Un teléfono móvil, tablet o un PC.

¿Cómo lo hago?: Tenemos que tener alguna de las 2 opciones:

- 1.- Certificado digital (Nos vamos a la página 4 del TUTORIAL)
- 2.- Clave iANDE

**No tengo certificado digital, ¿Dónde consigo la clave iANDE?** Depende de la siguiente pregunta

¿Su hijo/a está actualmente en guardería u otro centro escolar?

#### 1. Si, y ya tengo iPASEN en mi teléfono móvil.

Tiene que localizar la clave iANDE dentro de la aplicación iPASEN, para después con esta clave poder entrar en el formulario online que está en la web de la Consejería de Educación.

Ayuda localizar iANDE - <u>https://www.youtube.com/watch?v=GolSetOB82M</u> Ayuda rellenar solicitud - <u>https://www.youtube.com/watch?v=Y4wkwtMteVY</u>

#### 2. Si, pero no tengo iPASEN.

Tendrá que descargarse la aplicación iPASEN en su teléfono móvil para conseguir la clave iANDE, y con esta clave poder después entrar en el formulario online que está en la web de la Consejería de Educación.

Ayuda registro iPASEN- <u>https://www.youtube.com/watch?v=bjQmLIB\_v14</u> Ayuda rellenar solicitud - <u>https://www.youtube.com/watch?v=Y4wkwtMteVY</u>

#### 3. No actualmente mi hijo/a no está en guardería u otro centro escolar.

Tendrá que registrarse en la Secretaría Virtual de la Consejería de Educación para que le manden la clave iANDE por SMS, y con esta clave poder después entrar en el formulario online que está también en la web de la Consejería de Educación.

Ayuda iANDE por SMS- <u>https://www.youtube.com/watch?v=NNpBF548YsY</u> Ayuda rellenar solicitud - <u>https://www.youtube.com/watch?v=Y4wkwtMteVY</u>

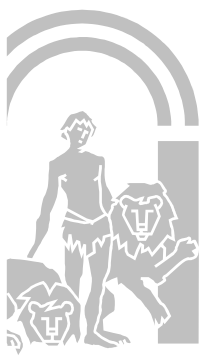

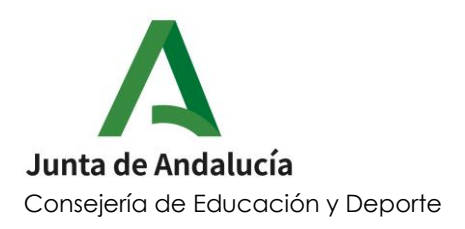

## TUTORIAL – PRESENTACIÓN SOLICITUDES ADMISIÓN NUEVO ALUMNADO

Plazo: Durante todo el mes de MARZO

¿Qué necesito?: Un teléfono móvil, tablet o un PC.

¿Cómo lo hago?: Tenemos que tener alguna de las 2 opciones:

- 1.- Certificado digital
- 2.- Clave iANDE

Si tengo certificado digital, perfecto! (Vamos directamente al paso 2 que está en la página 4).

Si no tengo certificado digital, lo haremos con clave iANDE.

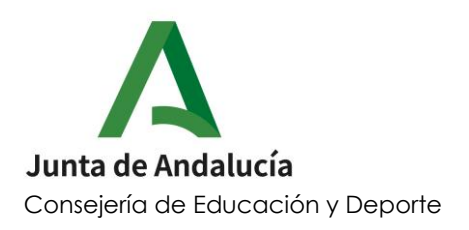

### ¿Dónde consigo la clave iANDE? Dependiendo de lo siguiente

### ¿Su hijo/a está en guardería u otro centro escolar?

**Si.** Entonces podremos descargar iPASEN y registrarnos. Si ya tenéis iPASEN porque la guardería-centro escolar lo usa, <u>perfecto!</u>, <u>nos vamos</u> <u>al paso 1 de este tutorial</u>. **Ayuda**- <u>https://www.youtube.com/watch?v=bjQmLIB\_v14</u>

**No.** En este caso, nos vamos al paso 2 y 3 de este tutorial. En el paso 4, en vez de entrar a SOLICITUDES, pulsamos ACCESO (<u>a la derecha de la opción SOLICITUDES</u>)- y opción **Registro – Clave iANDE**.

En **procedimiento** seleccionamos ADMISIÓN PRIMER CICLO INFANTIL Y PRIMARIA. Rellenamos todos los campos y pulsamos SOLICITAR.

Nos llegará un SMS con la clave iANDE, volvemos de nuevo al SEGUNDO PASO de este tutorial, y continuamos todos los pasos hasta el final.

\*Ayuda-videotutorial: <a href="https://www.youtube.com/watch?v=NNpBF548YsY">https://www.youtube.com/watch?v=NNpBF548YsY</a>

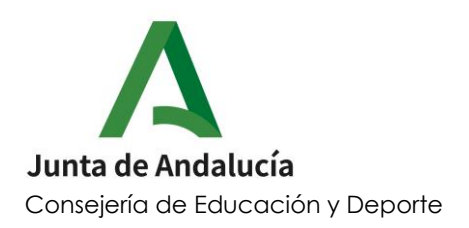

# Tengo iPASEN en el móvil, ¿Dondé encuentro la clave iANDE? Vamos al paso 1 de este tutorial.

Dispondremos de una clave para cada alumno, es decir, la familia que tenga 2 hijos/as, tendrá una clave iANDE para cada hijo/a.

### **<u>1. PRIMER PASO</u>**.- Entramos en iPASEN

Nos vamos a: COMUNICACIONES Y habrá un mensaje con la clave iANDE <u>COPIAMOS la clave, que nos hará falta.</u>

\*Ayuda-videotutorial

https://www.youtube.com/watch?v=GolSetOB82M

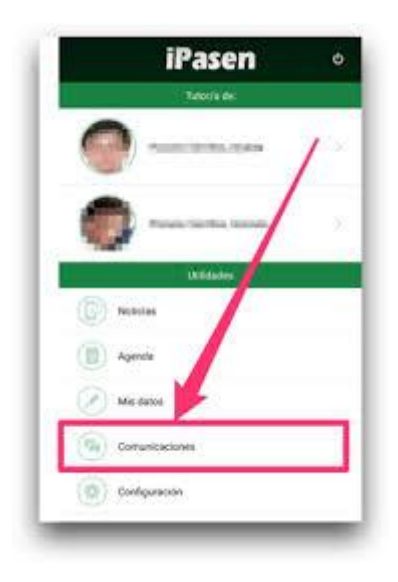

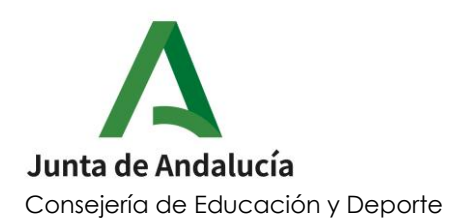

#### 2. SEGUNDO PASO.- Entramos en la web de la Consejería Educación

https://www.juntadeandalucia.es/educacion/portals/web/ced

Una vez dentro, en el margen derecho, podemos ver la OFICINA VIRTUAL de la Consejería de Educación (**ACCEDEMOS**).

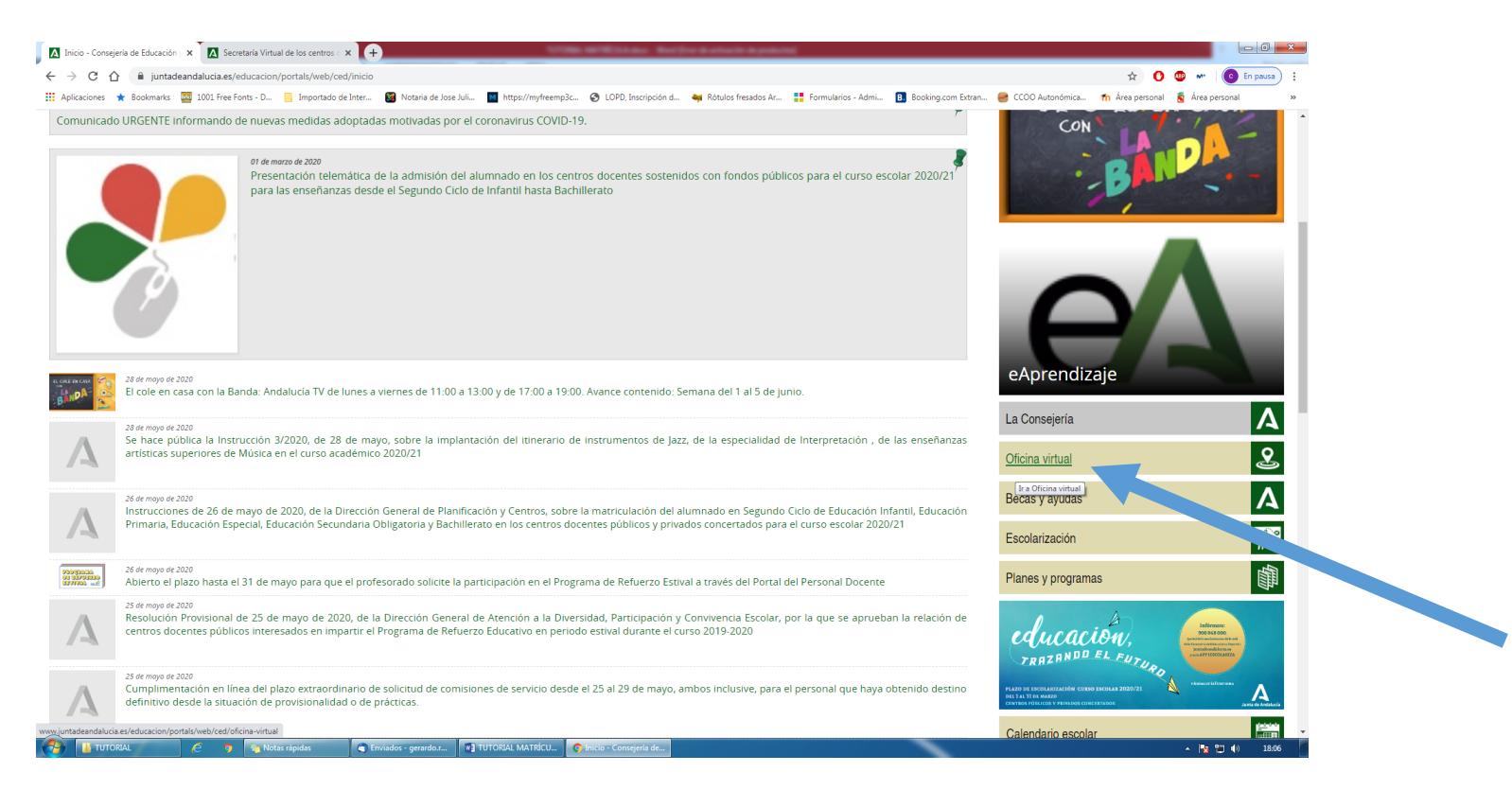

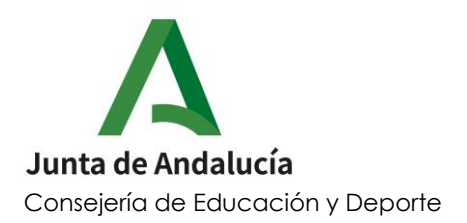

## **<u>3. TERCER PASO</u>**.- Dentro de la OFICINA VIRTUAL está la SECRETARÍA VIRTUAL DE LOS CENTROS, (**ACCEDEMOS**).

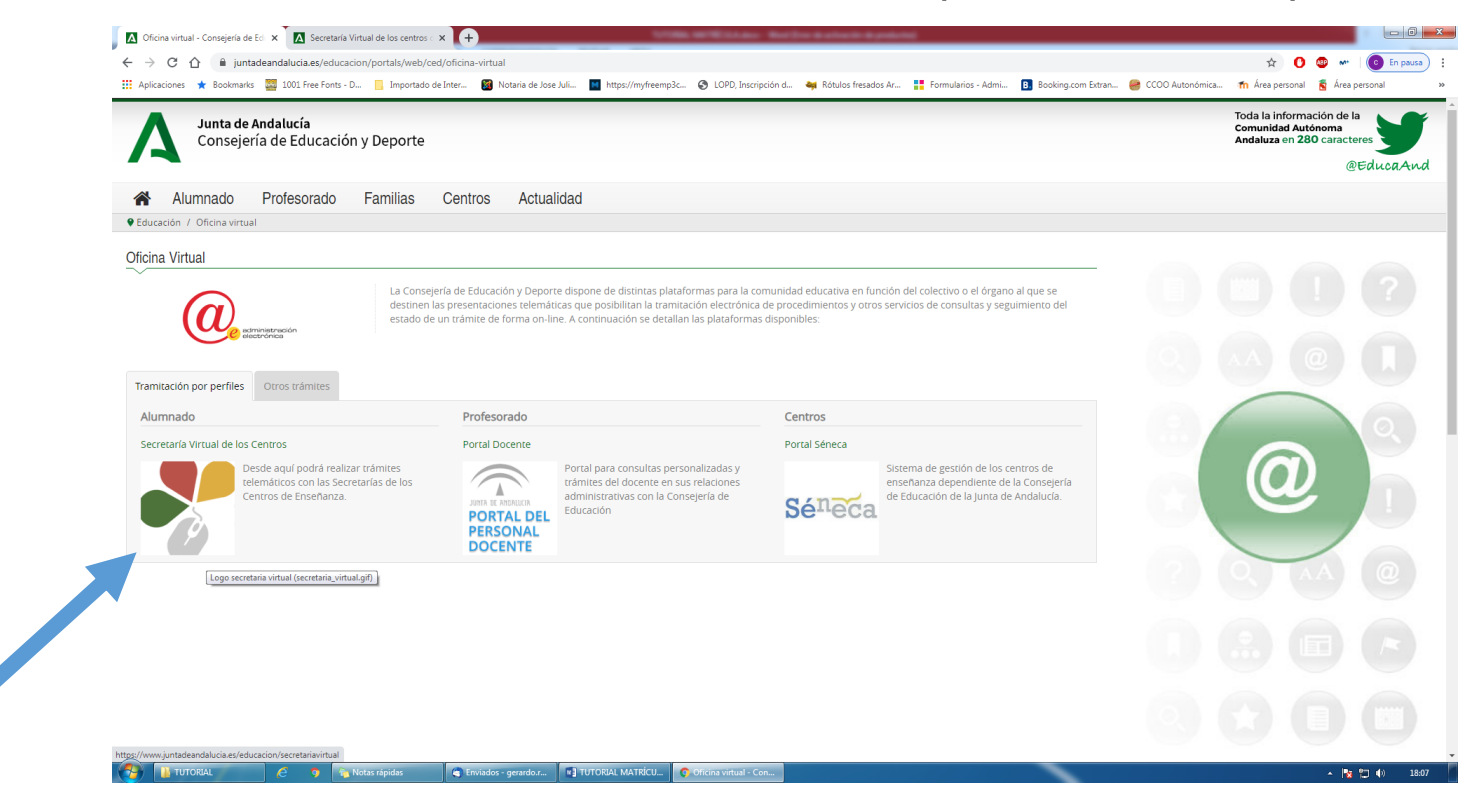

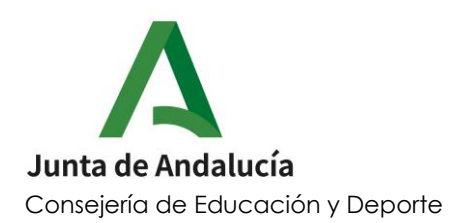

## <u>**4. CUARTO PASO**</u>.- Una vez dentro nos iremos a SOLICITUDES Estará la opción de SOLICITUDES ADMISIÓN (2º Ciclo Infantil y Primaria)

A día de hoy no está. Solo estará activa durante el mes de MARZO.

| A                         | <b>Junta de Andalucía</b><br>consejería de Educación y Deporte                                                         | SECRETARÍA VIRT   |                   |                                                                                                    |  |
|---------------------------|----------------------------------------------------------------------------------------------------|-------------------|-------------------|----------------------------------------------------------------------------------------------------|--|
| 😭 Inicio                  | Solicitudes 📰 Consultas 🔿 Acceso 🛗 Calendario Escolar                                                                  |                   |                   |                                                                                                    |  |
| Novedade                  |                                                                                                    |                   |                   |                                                                                                    |  |
| Cons as                   |                                                                                                    | Solicitud         | es                | •                                                                                                    |  |
| 20<br>MAR<br>2020         | Oferta de centros docentes de los conservatorios y centros de danza oferta completa para el curso escolar<br>2020/2021 | 18<br>MAY<br>2020 | 01<br>JUN<br>2020 | Acceso directo a las enseñanzas artísticas superiores de diseño.                                                                                                    |  |
| 27<br>FEB<br>2020         | Resolución definitiva ayudas por desplazamiento FP Dual 2018/2019. CÁDIZ                                               | 02<br>MAR<br>2020 | 01<br>JUN<br>2020 | Admisión en centros docentes públicos y privados concertados para cursar las Enseñanzas de Segundo Ciclo de<br>Educación Infantil, Educación Primaria, Educación Especial, Educación Secundaria Obligatoria y Bachillerato                                  |  |
| 23<br>ENE<br>2020         | Resolución definitiva ayudas por desplazamiento FCT 2018/2019. MÁLAGA                                                  | 18<br>MAY<br>2020 | 01<br>JUN<br>2020 | Admisión en Escuelas Oficiales de Idiomas (alumnado CAL)                                                                                                    |  |
| 23<br>ENE<br>2020         | Resolución definitiva ayudas por desplazamiento FP Dual 2018/2019. MÁLAGA                                              | 18<br>MAY<br>2020 | 01<br>JUN<br>2020 | Admisión en Escuelas Oficiales de Idiomas (alumnado ordinario, modalidades presencial y semipresencial, no<br>CAU                                                                                                    |  |
| 20<br>ENE<br>2020         | Resolución definitiva ayudas por desplazamiento FCT 2018/2019. SEVILLA                                                 | 18<br>MAY<br>2020 | 01<br>JUN<br>2020 | Inscripción para la realización de las pruebas de acceso a las enseñanzas artísticas superiores de música y danza y<br>admisión en los centros públicos. <b>(Entre 16 y 18 años de edad sin requisitos académicos de acceso)</b>                            |  |
| 20<br>ENE<br>2020         | Resolución definitiva ayudas por desplazamiento FP Dual 2018/2019. SEVILLA                                             | 18<br>MAY<br>2020 | 01<br>JUN<br>2020 | inscripción para la realización de las pruebas de acceso a las enseñanzas artisticas superiores y admisión en los<br>centros públicos: (Mayores de edad con o sin requisitos académicos de acceso / menores de edad con<br>requisitos académicos de acceso) |  |
| 17<br>ENE<br>2020         | Resolución de ayudas de escuelas infantiles para el curso 2019/20 (Relación definitiva de personas beneficiarias).     | 18<br>MAY<br>2020 | 01<br>JUN<br>2020 | Solicitud de Admisión en Enseñanzas Elementales Básicas y Profesionales de Danza                                                                                                    |  |
| Ver más<br>🍽 Consultas: 🕫 | Primer ciclo de infantil Conservatorios Formación Profesional Personas Adultas Becas y Ayudas Pruebas Acceso           | 18<br>MAY<br>2020 | 01<br>JUN<br>2020 | Solicitud de Admisión en Enseñanzas Elementales Básicas y Profesionales de Música                                                                                                    |  |
|                           |                                                                                                    | 18                | 01                | Solicitud de admisión en la enseñanza de Profesionales de Artes Plásticas y Diseño                                                                                                    |  |

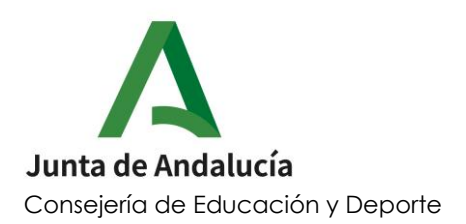

## 5. QUINTO PASO.- Nos aparecerá una pantalla de autentificación y seleccionamos iANDE o CERTIFICADO DIGITAL.

| retaría Virtual de los ce | entros c 🗙 🛕 Secretaría Virtual de los c | eentros 🗧 🗙 🚺 Sobre Matrícula Electrónico -        | • × (+)                                                                                                    |                                                     |
|---------------------------|------------------------------------------|----------------------------------------------------|----------------------------------------------------------------------------------------------------|-----------------------------------------------------|
| C 🛆 🔒 ju                  | untadeandalucia.es/educacion/secretar    | riavirtual/accesoTramite/217/                      |                                                                                                    | 🖈 🕐 💷 🛶 🖃 💽 💽 En paus                               |
| caciones ★ Bookma         | arks 🧱 1001 Free Fonts - D 📃 Imp         | oortado de Inter 🔯 Notaria de Jose Juli            | 🖬 https://myfreemp3c 📀 LOPD, Inscripción d 🔌 Rótulos fresados Ar 🚦 Formularios - Admi 🖪 Booking.com Extran I                                                                          | 🤗 CCOO Autonómica 🏼 🏠 Área personal 🕺 Área personal |
|                           | Junta de Anda<br>Consejería de Educación | <b>lucía</b><br>y Deporte                          |                                                                                                    | SECRETARÍA VIRTUAL<br>DE LOS CENTROS EDUCATIVOS     |
|                           | A Inicio 🔗 Solicitudes                   | E Consultas Acceso                                 | 🛗 Calendario Escolar                                                                                                    |                                                     |
|                           | Acceso a Acceso directo a la             | s enseñanzas artísticas superiore                  | s de diseño.                                                                                                    |                                                     |
|                           | iANDe                                    | Autenticación - Identificador<br>Educativo Andaluz | Acceda al trámite usando la clave iANDE. Si no dispone de esta clave para poder tramitar, puede obtenería<br>registrándose en la Secretaría Virtual en el siguiente enlace a Registro | Acceder                                             |
|                           | clove<br>****                            | Autenticación - Cl@ve                              | Acceda al trámite con un certificado digital reconocido, con CL@VE-PIN o CL@AVE-PERMANENTE.                                                                                           | +D Acceder                                          |
|                           | 🎫 dni 🗱                                  | Certificado Digital                                | Acceda al trámite utilizando un certificado digital de la FNMT o su DNI-e                                                                                                    | Acceder                                             |
|                           |                                          |                                                    | Δ                                                                                                    |                                                     |
|                           |                                          |                                                    | Junta de Andolucía                                                                                                    |                                                     |
| scarga.jpg                | ^                                        |                                                    |                                                                                                    | Mostrar tod                                         |
|                           | 🧉 💿 🏠 Notas rápidas                      | 🔄 Enviados - gerardo.r 💽 Ti                        | ITORIAL MATRÍCU 📀 Secretaria Virtual de I 🛕 SENECA.CED.JUNTA                                                                                                    | - 🖻 📘 🌵 🕸                                           |

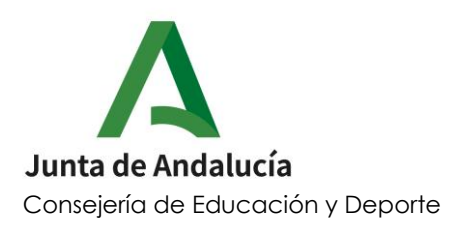

## <u>6. SEXTO PASO</u>.- Introducimos la fecha de nacimiento del hijo/a sobre el que vamos a hacer la ADMISIÓN y su código iANDE.

| C ↑ ● iuntadeandalucia.es/edu      | ucacion/secretariavirtual/autenticacion/aut        | enticacioniANDE/                      |                                             |                                                | 아 ☆ 🚺 📾 🗠 🖃 💿                                      |
|------------------------------------|----------------------------------------------------|---------------------------------------|---------------------------------------------|------------------------------------------------|----------------------------------------------------|
| iones ★ Bookmarks 🛄 1001 Free Font | ts - D 📃 Importado de Inter 🞯 Notar                | a de Jose Juli M https://myfreemp3c 📀 | ) LOPD, Inscripción d 🙀 Rótulos fresados Ar | Formularios - Admi B. Booking.com Extran       | 🤗 CCOO Autonómica 🎢 Área personal  🐧 Área personal |
| Λ                                  |                                                    |                                       |                                             |                                                |                                                    |
| Junta<br>Consejeri                 | <b>a de Andalucía</b><br>ía de Educación y Deporte |                                       |                                             |                                                | SECRETARÍA VIRTUAL<br>DE LOS CENTROS EDUCATIVOS    |
| 😤 Inicio 🖋                         | Solicitudes <b>I</b> Consultas                     | ➡ Acceso 🛗 Calendario Esc             | colar                                       |                                                |                                                    |
|                                    | ldentificación de la persona s                     | olicitante de mediante "iANDE"        |                                             |                                                |                                                    |
|                                    | ~                                                  |                                       |                                             |                                                |                                                    |
|                                    |                                                    | Fecha de Nacimiento *                 | dd/mm/aaaa<br>• Debe de introducir la fecha |                                                |                                                    |
|                                    |                                                    | Clave <i>iANDE</i> : *                | Clave iANDE                                 |                                                |                                                    |
|                                    |                                                    |                                       | acceder Debe introd                         | ucir la clave tal y como le ha sido facilitada |                                                    |
|                                    |                                                    |                                       |                                             |                                                |                                                    |
|                                    |                                                    |                                       |                                             |                                                |                                                    |
|                                    |                                                    |                                       | Junta de Andalucía                          |                                                |                                                    |
| argaing                            |                                                    |                                       |                                             |                                                | Most                                               |

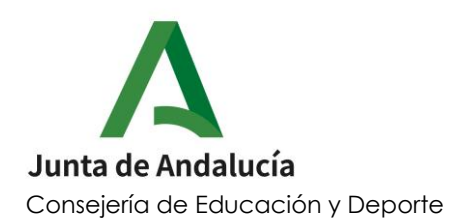

UNA VEZ DENTRO, NOS ENCONTRAREMOS: el formulario de ADMISIÓN que tendremos que rellenar y <u>firmar</u> (SMS o CERTIFICADO DIGITAL).

### IMPORTANTE !!!

(NO poner el teléfono del alumno, siempre del padre/madre)

#### VIDEOTUTORIALES QUE PUEDE AYUDAR A RESOLVER LAS POSIBLES DUDAS QUE TENGÁIS.

OBTENER CLAVE iANDE (alumnos no están en guardería-centro escolar)

https://www.youtube.com/watch?v=NNpBF548YsY

**REGISTRARNOS EN IPASEN** 

https://www.youtube.com/watch?v=bjQmLIB\_v14

#### **ENCONTRAR IANDE DENTRO DE IPASEN**

https://www.youtube.com/watch?v=GolSetOB82M

**RELLENAR EL FORMULARIO DE ADMISIÓN** 

https://www.youtube.com/watch?v=Y4wkwtMteVY